Infusions - Ordering Regional & Epidural (non-obstetric) Analgesia – APMS

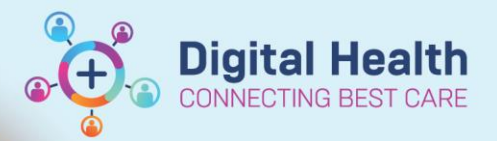

Digital Health Quick Reference Guide

# This Quick Reference Guide will explain how to: Order 1. Regional Analgesia 2. Epidural Analgesia (Non-Obstetric) ORDERING

- 1. Navigate to "Orders" and Click +Add
- Search for and select the appropriate orderset: "Regional Analgesia" or "Epidural Analgesia (Non-Obstetric)"

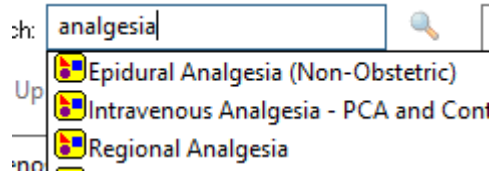

- 3. Both ordersets contain pre-selected orders for a Pain Service Referral and a Communication Order for nursing staff.
- 4. Note the pre-defined information for each infusion:

## Epidural Analgesia

Route of Administration: Epidural Regional Route: N/A - Epidural Side: N/A 🖄 Communication Order Special Instructions: This patient has an order for a Regional Infusion. document and refer to policy for observation regime 🗳 Ropivacaine with fentanyl ീ ropivacaine-fentanyl (\*EPIDURAL\* fentanyl-ropivacaine Epidural, Regional Route: N/A - Epidural, N/A, mL/hr 2 mcg/mL-0.2% infusion) 🗳 Ropivacaine ropivacaine (\*EPIDURAL\* ropivacaine 0.2% (400 mg/200 Epidural, Regional Route: N/A - Epidural, N/A, mL/hr mL) infusion) REFERRALS 🗹 🔇 🕅 Pain Service Referral Service: Pain Medicine

### **Regional Analgesia**

Route of Administration: Block

| 🐣 Ropivacaine                                                      |              |
|--------------------------------------------------------------------|--------------|
| ropivacaine (*REGIONAL* ropivacaine 0.2% (400 mg/200 mL) infusion) | Block, mL/hr |
| 🐣 Bupivacaine                                                      |              |
| 🔗 bupivacaine (*REGIONAL* bupivacaine 0.25% infusion)              | Block, mL/hr |

5. Select the appropriate medication order, then right click and **Modify** 

| 🗳 Bupivacaine                                            |                       |
|----------------------------------------------------------|-----------------------|
| 🔽 🛛 😽 bupivacaine (*REGIONAL* bupivacaine 0.25% infusion | 100 DII //            |
| REFERRALS                                                | Modify                |
| 🗹 😢 🖄 Pain Service Referral                              | Reference Information |

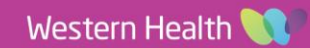

The Continuous Details tab will open. Complete the Rate field in mL/hr – this is the <u>continuous</u> rate of the infusion.

When the **Rate** is entered, the **Infuse Over** field will automatically calculate; however, nursing staff will only see the Rate in mL/hr on the MAR.

#### 

| 😤 Details       | 1 🗙 Continuous Details     | 🔢 Order Comments |   | 🛞 Offset Details 🛛 📝 D | iagnoses    |     |         |  |
|-----------------|----------------------------|------------------|---|------------------------|-------------|-----|---------|--|
|                 |                            |                  |   |                        |             |     |         |  |
|                 |                            |                  |   |                        |             |     |         |  |
| Base Solution   |                            | Bag Volume       |   | Rate                   | Infuse Over |     |         |  |
| REGIONAL'       | bupivacaine 0.25% infusion | 100 mL           | ٤ | 6 mL/hr                |             |     |         |  |
| Additive        |                            | Additive Dose    |   | Normalized Rate        | Delivers    | Occ | urrence |  |
|                 |                            |                  | 8 |                        |             |     |         |  |
| Total Bag Volur | ne                         | 100 mL           |   |                        |             |     |         |  |

7. Navigate to the **Details** tab and complete the mandatory fields:

Epidural Analgesia: 4-hour Limit (mL) Regional Analgesia: 4-hour Limit (mL) Regional Route Side

#### ▼ Details for \*REGIONAL\* bupivacaine 0.25% infusion 100 mL

| 😵 Details     | 🛗 Ӿ Continuous Deta    | ails 🔃 Order Comments | () Offset Details                                                                                                    | Diagnoses                                                                                                    |                                                                                                    |                                                                                                    |
|---------------|------------------------|-----------------------|----------------------------------------------------------------------------------------------------|----------------------------------------------------------------------------------------------------|----------------------------------------------------------------------------------------------------|----------------------------------------------------------------------------------------------------|
| + 🕯 III.      | ₽ ×                    |                       |                                                                                                    |                                                                                                    |                                                                                                    |                                                                                                    |
| Pa            | tient Bolus Dose (mL): |                       |                                                                                                    |                                                                                                    | Lockout Interval (min):                                                                                                    |                                                                                                    |
|               | Autobolus (mL):        |                       |                                                                                                    |                                                                                                    | Autobolus Interval (min):                                                                                                    |                                                                                                    |
|               | *4-hour Limit (mL):    |                       |                                                                                                    |                                                                                                    | Clinician Bolus Dose (mL):                                                                                                    |                                                                                                    |
| *Ro           | ute of administration: | Block                 | *                                                                                                    |                                                                                                    | *Regional Route:                                                                                                    | Y                                                                                                    |
|               | *Side:                 |                       | ¥                                                                                                    |                                                                                                    | Continuous Infusion Starting Rate (mL/hr):                                                                                                    |                                                                                                    |
| Continuous In | fusion Range (mL/hr):  |                       |                                                                                                    |                                                                                                    | Titration Instructions:                                                                                                    |                                                                                                    |
|               | Continuous In          | Details               | Details Patient Bolus Dose (mL): Autobolus (mL): *4-hour Limit (mL): *Route of administration: Block *Side: Continuous Infusion Range (mL/hr): | Details Continuous Details Order Comments Offset Details Offset Details <p< th=""><th>Details Continuous Details     Patient Bolus Dose (mL):     Autobolus (mL):     *4-hour Limit (mL):     *Route of administration:     Block     *Side:     Continuous Infusion Range (mL/hr):</th><th>S Details       Image: Order Comments       Image: Offset Details       Image: Diagnoses         Image: Details       Image: Order Comments       Image: Offset Details       Image: Diagnoses         Image: Details       Image: Order Comments       Image: Offset Details       Image: Diagnoses         Image: Details       Image: Order Comments       Image: Offset Details       Image: Diagnoses         Image: Details       Image: Order Comments       Image: Offset Details       Image: Diagnoses         Patient Bolus Dose (mL):       Image: Diagnoses       Image: Diagnoses       Image: Diagnoses         Patient Bolus Dose (mL):       Image: Diagnoses       Image: Diagnoses       Image: Diagnoses         Autobolus (mL):       Image: Diagnoses       Image: Diagnoses       Image: Diagnoses         Autobolus (mL):       Image: Diagnoses       Image: Diagnoses       Image: Diagnoses         *Autobolus (mL):       Image: Diagnoses       Image: Diagnoses       Image: Diagnoses         *Autobolus (mL):       Image: Diagnoses       Image: Diagnoses       Image: Diagnoses         *Autobolus (mL):       Image: Diagnoses       Image: Diagnoses       Image: Diagnoses         *Autobolus (mL):       Image: Diagnoses       Image: Diagnoses       Image: Diagnoses         *Autobolus (mL):       Image: Diagnoses</th></p<> | Details Continuous Details     Patient Bolus Dose (mL):     Autobolus (mL):     *4-hour Limit (mL):     *Route of administration:     Block     *Side:     Continuous Infusion Range (mL/hr): | S Details       Image: Order Comments       Image: Offset Details       Image: Diagnoses         Image: Details       Image: Order Comments       Image: Offset Details       Image: Diagnoses         Image: Details       Image: Order Comments       Image: Offset Details       Image: Diagnoses         Image: Details       Image: Order Comments       Image: Offset Details       Image: Diagnoses         Image: Details       Image: Order Comments       Image: Offset Details       Image: Diagnoses         Patient Bolus Dose (mL):       Image: Diagnoses       Image: Diagnoses       Image: Diagnoses         Patient Bolus Dose (mL):       Image: Diagnoses       Image: Diagnoses       Image: Diagnoses         Autobolus (mL):       Image: Diagnoses       Image: Diagnoses       Image: Diagnoses         Autobolus (mL):       Image: Diagnoses       Image: Diagnoses       Image: Diagnoses         *Autobolus (mL):       Image: Diagnoses       Image: Diagnoses       Image: Diagnoses         *Autobolus (mL):       Image: Diagnoses       Image: Diagnoses       Image: Diagnoses         *Autobolus (mL):       Image: Diagnoses       Image: Diagnoses       Image: Diagnoses         *Autobolus (mL):       Image: Diagnoses       Image: Diagnoses       Image: Diagnoses         *Autobolus (mL):       Image: Diagnoses |

#### GIONAL\* DUDIVACAINE 0.25% INTUSION

Digital Health

**Digital Health** 

**Quick Reference Guide** 

| Continuous Details 🛛 🗓   | Erector Spinae                   |   |  |  |
|--------------------------|----------------------------------|---|--|--|
|                          | Extrapleural                     |   |  |  |
| ↓ ×                      | Femoral Catheter                 |   |  |  |
| utobolus Interval (min): | N/A - Epidural                   |   |  |  |
| acobolas incerval (minj. | Other: Specify in Order Comments |   |  |  |
| *4-hour Limit (mL):      | Paravertebral                    |   |  |  |
|                          | Plexus Catheter                  |   |  |  |
| inician Bolus Dose (mL): | Serratus Anterior                |   |  |  |
| oute of administration:  | Tap Catheter                     |   |  |  |
|                          | Wound Catheter                   |   |  |  |
| *Regional Route:         |                                  | ~ |  |  |

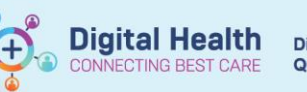

- 8. Complete any other required fields, e.g. autobolus dose, autobolus interval, patient bolus dose
- 9. Click Orders For Signature and review order sentences

| ⊿ | Continuous Infusions |                                                                  |       |                  |                                                                                                    |  |  |
|---|----------------------|------------------------------------------------------------------|-------|------------------|----------------------------------------------------------------------------------------------------|--|--|
|   | ft 🗈                 | *REGIONAL* bupivacaine 0.25%<br>infusion 100 mL                  | Order | 20/10/2020 13:49 | 4-hour Limit (mL:) 40, Block, Regional Route: Erector Spinae, Right, Routine, First dose 20/10/2020<br>13:49 AEDT, Total volume (mL): 100, Rate: 6 mL/hr  |  |  |
|   | ft 🗈                 | *EPIDURAL* fentanyl-ropivacaine<br>2 mcg/mL-0.2% infusion 200 mL | Order | 20/10/2020 13:49 | 4-hour Limit (mL:) 40, Epidural, Regional Route: N/A - Epidural, N/A, Routine, First dose 20/10/2020<br>13:49 AEDT, Total volume (mL): 200, Rate: 6 mL/hr |  |  |

- 10. Complete mandatory fields for other orders (e.g. Pain Service Referral details)
- 11. Sign and review order on the MAR

| Continuous Infusions                                                                      |
|-------------------------------------------------------------------------------------------|
| N 19 10 10 10 10 10 10 10 10 10 10 10 10 10                                               |
| *REGIONAL* bupivacaine 0.25% infusion 250 mg                                              |
| 4-hour Limit (mL:) 40, Block, Regional Route: Erector Spinae, Side: Right, Routine, First |
| dose 21/09/2020 11:59:00, Total volume (mL): 100, Rate: 6 mL/hr                           |
| Administration Information                                                                |
| bupivacaine                                                                               |